## How Do I Request an Extended Absence?

## Navigation

- 1. Log into OneUSG Connect.
- 2. From Employee Self Service, click the Time and Absence tile.
- 3. Select Extended Absence Request.
- 4. Enter or use the **Calendar** icon to select the **Start Date** for your Extended Absence.
- Enter or use the Calendar icon to select the Expected Return Date for your Extended Absence.
- 6. Use the **Absence Name** dropdown to select the type of Extended Absence you are requesting.
- 7. In the **Requestor Comments** field, enter comments regarding this extended absence request that will be submitted via Workflow.
- 8. To save the request to work on later, click the Save for Later button.
- 9. To submit the Extended Absence Request, click the Submit button.
- 10. Click Yes when you receive the confirmation page.
- 11. The request will be routed via Workflow. You will be notified of any documentation you need to submit.

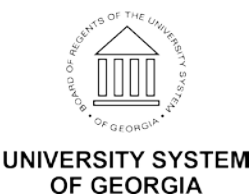